## Eset NOD32 v3.0

Sul sito <u>www.nod32.it</u> è oramai disponibile la versione 3 del software nod32, utilizzabile con tutti i sistemi operativi windows a partire dal 2000 in versione sia 32 che 64 bit.

L'installazione del software è semplice ed immediata e non richiede riavvio del sistema Dopo aver effettuato il download del file di installazione, si seleziona la lingua e poi si segue la procedura come riportato da immagine.

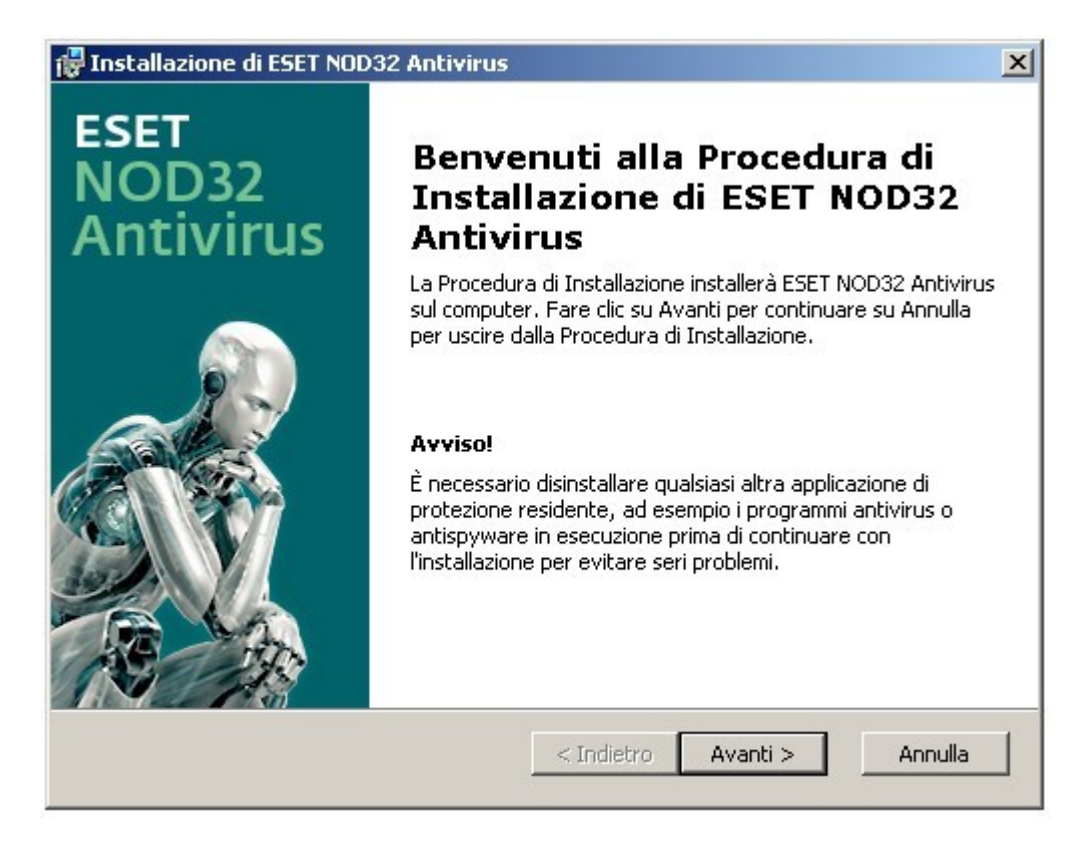

La schermata di benvenuto ci informa che prima di installare nod32 è necessario disinstallare qualsiasi altro software antivirus per evitare conflitti.

| Installazione di ESET NOD32 Antiviro                                                                                                    | JS                                                                                                    | ×                                                                                          |
|----------------------------------------------------------------------------------------------------|----------------------------------------------------------------------------------------------------|--------------------------------------------------------------------------------------------|
| Accordo di Licenza per l'Utente Fina                                                                                                    | le                                                                                                    |                                                                                            |
| Si prega di leggere attentamente il seg                                                                                                    | uente accordo di licenza                                                                                                    |                                                                                            |
| AVVISO IMPORTANTE: Leggere atter<br>utilizzare il prodotto. SCARICANDO, I<br>UTILIZZANDO IL PRODOTTO, L'UT<br>TERMINI E LE CONDIZIONI DEL PRI                                          | itamente prima di scaricare,<br>NSTALLANDO, DUPLICA<br>ENTE SI IMPEGNA AD AC<br>ESENTE CONTRATTO.                             | installare, duplicare o<br>ANDO O<br>CCETTARE I                                            |
| Contratto di licenza con l'utente finale pe                                                                                                    | er l'utilizzo del Software.                                                                                                   |                                                                                            |
| Il presente contratto per l'utilizzo del sof<br>o., domiciliata presso Pionierska 9/A, 83.<br>Commercio del Tribunale di Bratislava 1.<br>("Fornitore") e l'utente, persona física o s | tware ("Contratto") stipulate<br>1 02 Bratislava, registrata pr<br>Sezione Sro, Numero 3586//<br>siuridica_("Iltente finale") | o tra ESET, spol. s r.<br>resso la Camera di<br>B, BIN: 31 333 535<br>rutorizza l'utente a |
| Accetto i termini contenuti nell' Acco                                                                                                    | ordo di Licenza                                                                                                    |                                                                                            |
| O Non accetto i termini contenuti nell'                                                                                                    | Accordo di Licenza                                                                                                    |                                                                                            |
|                                                                                                    |                                                                                                    |                                                                                            |
|                                                                                                    | < Indietro 🛛 Ava                                                                                                    | oti > Appulla                                                                              |
|                                                                                                    |                                                                                                    |                                                                                            |

E' necessario accettare la licenza per poter proseguire:

| 🙀 Installazione di ESET NOD32 Antivirus                                                                                              | ×                                                                             |
|----------------------------------------------------------------------------------------------------|-------------------------------------------------------------------------------|
| Modalità di installazione                                                                                                    |                                                                               |
| Selezione della modalità di installazione                                                                                            | The Cal                                                                       |
| Scegliere se installare ESET NOD32 Antivirus con<br>tra protezione e velocità) o selezionare Personali<br>configurazione aggiuntive. | le impostazioni tipiche (equilibrio ottimale<br>zza per accedere a opzioni di |
| Modalità di installazione                                                                                                    |                                                                               |
| C Tipica (impostazioni migliori consigliate)                                                                                         |                                                                               |
| Personalizzata (configurazione più dettagliat                                                                                        | .a)                                                                           |
|                                                                                                    | < Indietro Avanti > Annulla                                                   |

Selezionare quindi il tipo di installazione: personalizzata

| Installazione di ESET NOD32 Antivirus                                                                                                    | 2           |
|----------------------------------------------------------------------------------------------------|-------------|
| Selezione la Cartella di Installazione<br>Questa è la cartella in cui verrà installato ESET NOD32 Antivirus.                                       | C.          |
| Per installare in questa cartella fare clic su "Avanti". Per installare in un<br>differente, digitarne il nome qui sotto o fare clic su "Sfoglia". | na cartella |
| <u>C</u> artella:<br>C:\Programmi\ESET\ESET NOD32 Antivirus\                                                                                       | Sfoglia     |
|                                                                                                    |             |
|                                                                                                    |             |
|                                                                                                    |             |
| < Indietro Avanti >                                                                                                    | > Annulla   |

Lasciare invariato il percorso di installazione.

| 🔂 Installazione di ESET NOD32 Antivirus                                                                                                    | ×       |
|----------------------------------------------------------------------------------------------------|---------|
| Connessione Internet Configurare la connessione Internet                                                                                                    |         |
| Selezionare le opzioni corrispondenti al tipo di connessione Internet. In caso di dub<br>selezionare le impostazioni utilizzate da Internet Explorer.                                                                                             | bio,    |
| <ul> <li>Server proxy</li> <li>Utilizzare le stesse impostazioni di Internet Explorer poiché non è certo che utilizzato un server proxy per la connessione Internet (scelta consigliata)</li> <li>Non viene utilizzato un server proxy</li> </ul> | venga   |
| © Viene utilizzato un server proxy                                                                                                    | Annulla |

Selezionare se si utilizza un server proxy o meno. In caso di dubbio si consiglia di lasciare impostato "utilizza le stesse impostazioni di internet explorer".

| 🙀 Installazione di ESET NOD32 Antivirus                                                                                                    | ×                                                                           |
|----------------------------------------------------------------------------------------------------|-----------------------------------------------------------------------------|
| Aggiornamento automatico<br>Configura impostazioni aggiornamento automatico                                                                                                    |                                                                             |
| L'Installazione guidata pianificherà alcune attività per g<br>automatici del programma. È possibile pianificare le atti<br>proprie esigenze in Pianificazione attività, in qualsiasi m | arantire gli aggiornamenti<br>vità di aggiornamento in base alle<br>omento. |
| Tipo di aggiornamento                                                                                                    |                                                                             |
| Componenti programma:                                                                                                    | Cambia                                                                      |
| < Ind                                                                                                    | ietro Avanti > Annulla                                                      |

Per selezionare i componenti del programma fare click su "cambia..."

| Installazione di ESET NOD32 Antivirus                                                                                                    | ×  |
|----------------------------------------------------------------------------------------------------|----|
| L'aggiornamento può essere eseguito automaticamente senza l'intervent<br>dell'utente o è possibile ricevere una notifica prima dell'aggiornamento.<br>Dopo l'aggiornamento di un componente del programma, può essere<br>necessario riavviare il computer. | :0 |
| Aggiornamento dei componenti di programma                                                                                                    | 1  |
| C Non aggiornare mai i componenti di programma                                                                                                    |    |
| 🔿 Chiedi prima di scaricare i componenti di programma                                                                                                    |    |
| Esegui l'aggiornamento dei componenti di programma se<br>disponibili                                                                                                    |    |
| -Riavvia dopo l'aggiornamento dei componenti di programma                                                                                                    | 1  |
| C Non riavviare mai il computer                                                                                                    |    |
| • Proponi il riavvio del computer se necessario                                                                                                    |    |
| C Se necessario, riavvia il computer senza notifica                                                                                                    |    |
| OK Annulla                                                                                                    |    |

Impostare il programma come in figura.

| Proteggi impostazioni con        | password                       | A A |
|----------------------------------|--------------------------------|-----|
| Immettere la password per p      | proteggere le impostazioni     | 1.  |
| 🏾 Proteggere le impostazioni     | di configurazione con password |     |
| N <u>o</u> va password:          |                                |     |
| <u>C</u> onferma nuova password: |                                |     |
|                                  |                                |     |
|                                  |                                |     |

E' possibile proteggere i settaggi di nod32 con una password che andrà inserita due volte per conferma. Questa funzione è facoltativa a discrezione dell'utente.

| Installazione di ESET NOD32 Antivir                                                                                                    | us                                                                                     |                                                                  |                             |
|----------------------------------------------------------------------------------------------------|----------------------------------------------------------------------------------------|------------------------------------------------------------------|-----------------------------|
| Sistema di allarme immediato Thre                                                                                                    | atSense.Net                                                                            |                                                                  |                             |
| Impostare i parametri per i rapporti Th                                                                                                    | reatSense.Net                                                                          |                                                                  |                             |
| Il Sistema di allarme immediato ThreatSen<br>protezione di ESET e tenersi informati sull<br>sistema, è possibile inviare le nuove mina<br>suggerimenti che agevolino la protezione | ise.Net è il metodo r<br>e minacce nuove e i<br>cce al laboratorio ES<br>del computer. | nigliore per ottene<br>in evoluzione. Trar<br>SET e fornire comm | re la<br>nite il<br>ienti e |
| 🔲 Attiva Sistema di allarme immediato Tl                                                                                                    | hreatSense.Net                                                                         |                                                                  |                             |
| Configurazione avanzata                                                                                                    |                                                                                        |                                                                  |                             |
| Per ulteriori informazioni sul Sistema di alla<br>accedere all'Informativa sulla privacy, leg<br>l'installazione.                                                                  | arme immediato Thro<br>Igere il file della Guid                                        | eatSense.Net e pe<br>la del programma                            | r<br>dopo                   |
|                                                                                                    | < Indiatra                                                                             |                                                                  | 0.00ulla                    |

Disabilitare l'utilizzo di threatsense che invia informazioni riguardanti il pc a Eset.

| Installazione di ESET NOD32 Antivirus                                                                                                    |
|----------------------------------------------------------------------------------------------------|
| Rilevamento delle applicazioni potenzialmente<br>indesiderate                                                                                                    |
| Le applicazioni potenzialmente indesiderate sono programmi che di solito richiedono la<br>conferma dell'utente prima dell'installazione. Benché possano non costituire un rischio per la<br>sicurezza, è possibile che influiscano sulle prestazioni, sulla velocità e sull'affidabilità nonché<br>sul comportamento del computer. |
| <ul> <li>Attiva rilevamento delle applicazioni potenzialmente indesiderate</li> <li>Disattiva rilevamento delle applicazioni potenzialmente indesiderate</li> </ul>                                                                                                    |
| < Indietro Avanti > Annulla                                                                                                    |

Abilitare il rilevamento dei programmi potenzialmente.

| 🚏 Installazione di ESET NOD32 Antivirus                                                                                                    | ×                                |
|----------------------------------------------------------------------------------------------------|----------------------------------|
| Pronto per l'installazione<br>La Procedura di Installazione è pronta a cominciare l'installazione                                                                                            |                                  |
| Fare clic sul pulsante Installa per cominciare l'installazione. Se si desidera<br>modificare le impostazioni di installazione, fare clic su Indietro. Fare clic s<br>uscire dalla procedura. | a rivedere o<br>su Annulla perso |
| < Indietro Installa                                                                                                    | Annulla                          |

Dopo aver cliccato su "Installa" partirà l'installazione .

| 🖥 Installazione         | e di ESET NOD32 Antivirus                                                                                             |
|-------------------------|----------------------------------------------------------------------------------------------------|
| Installazion            | e ESET NOD32 Antivirus                                                                                                |
| Si prega o<br>Questa op | di attendere, la Procedura di Installazione installa ESET NOD32 Antivirus.<br>perazione può richiedere alcuni minuti. |
| Stato:                  | Compilazione di file di dati                                                                                          |
|                         |                                                                                                    |
|                         |                                                                                                    |
|                         |                                                                                                    |
|                         |                                                                                                    |
|                         |                                                                                                    |
|                         |                                                                                                    |
|                         | < Indietro Avanti > Annulla                                                                                           |
|                         |                                                                                                    |

Durante l'installazione verrà visualizzata questa schermata.

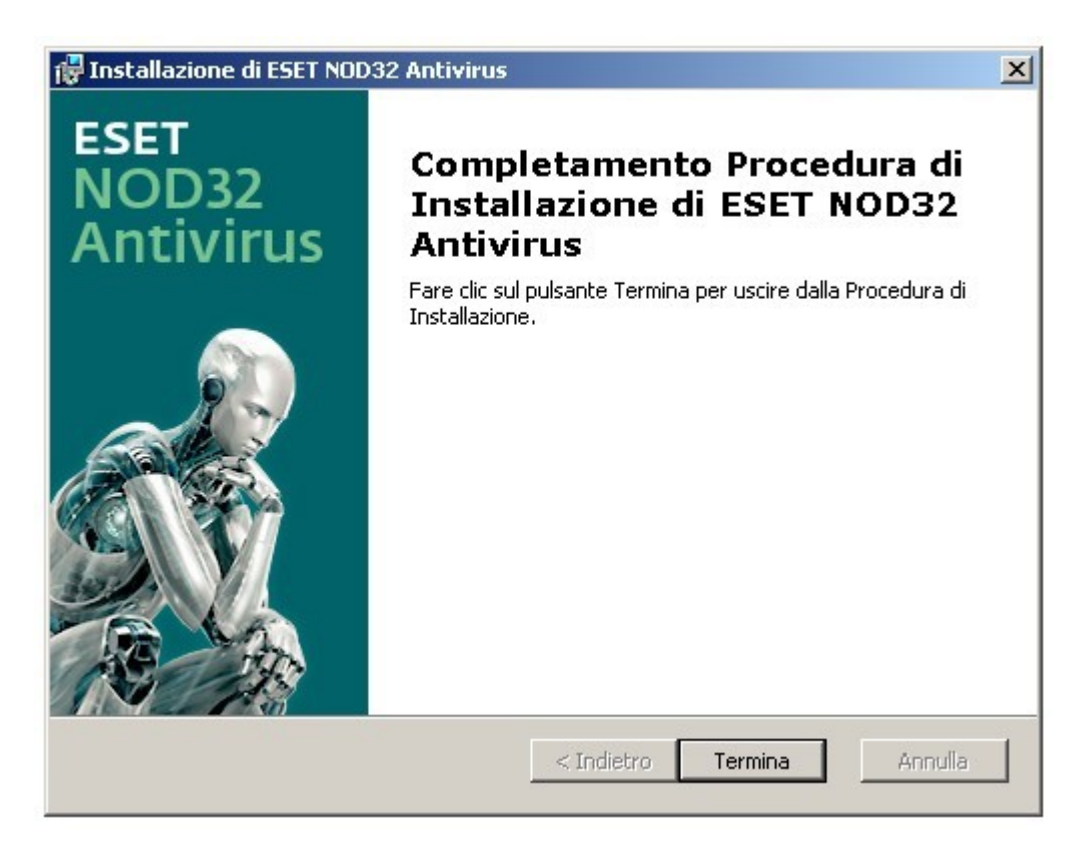

Una volta completata l'installazione fare click su "Termina".

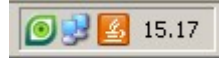

Dopo di che avremo una nuova icona nel system tray diversa da quella del vecchio nod32.

## IL PROGRAMMA

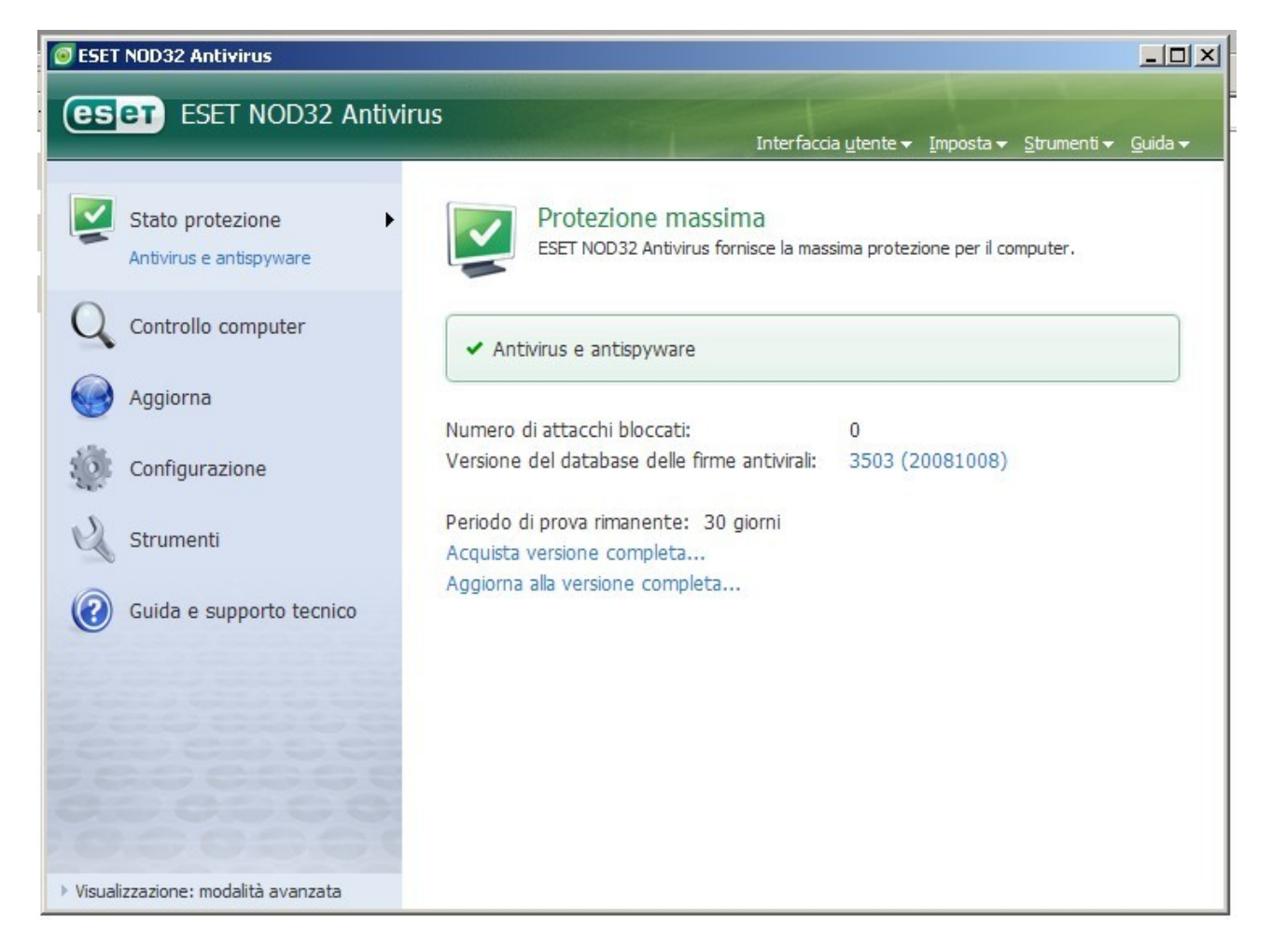

Questa è l'interfaccia principale in modalità utente avanzato (selezionata di default).

## Attivazione di nod32

Nella schermata "aggiorna", fare click su "Impostazione nome utente e password..."

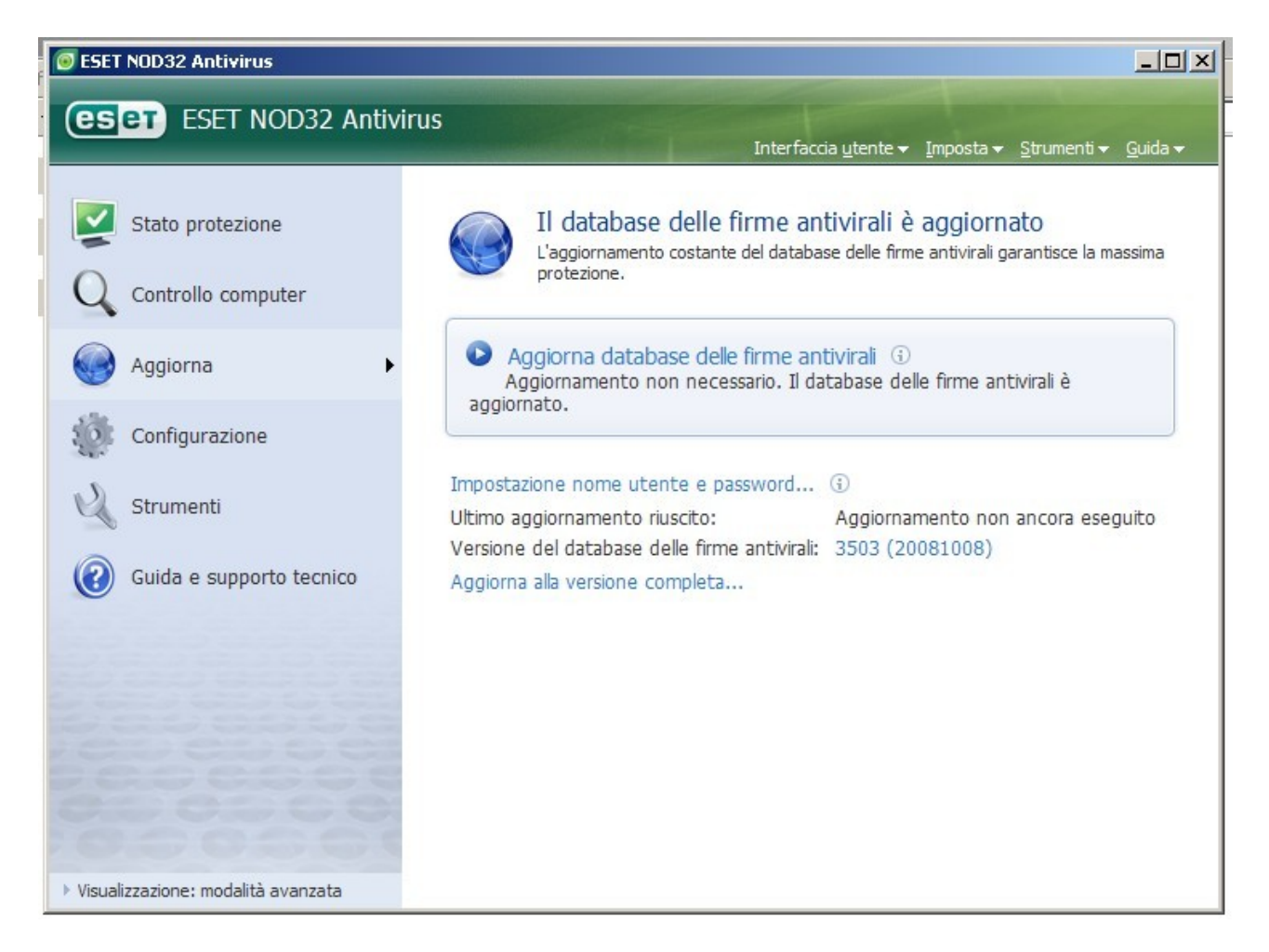

Quindi inserire le credenziali fornite dopo l'acquisto e la registrazione della vostra copia di nod32.

|                                        | Interfaccia <u>u</u> te                                                                                                    | ente <del>▼</del> Imposta <del>▼</del> Strumenti <del>▼</del> |
|----------------------------------------|----------------------------------------------------------------------------------------------------|---------------------------------------------------------------|
| Stato protezione<br>Controllo computer | Il database delle firme antivir<br>L'aggiornamento costante del database de<br>protezione.                                                                                     | rali è aggiornato<br>Ile firme antivirali garantisce la m     |
| control computer                       | Dettagli licenza                                                                                                    |                                                               |
| Aggiorna I                             | Immettere il nome utente e la password ricevuti dopo<br>l'acquisto o la registrazione. È consigliabile copiarli<br>(CTPL+C) dell'a-mail di registrazione e incollarli (CTPL+V) | )<br>e delle firme antivirali è                               |
| Configurazione                         | nei campi appropriati di seguito.                                                                                                    |                                                               |
| Strumenti                              | Password:                                                                                                    | prnamento non ancora ese                                      |
| Guida e supporto tecnico               | OK Annulla                                                                                                    | (20081008)                                                    |
|                                        |                                                                                                    |                                                               |
|                                        |                                                                                                    |                                                               |
|                                        |                                                                                                    |                                                               |
|                                        |                                                                                                    |                                                               |
|                                        |                                                                                                    |                                                               |

Dopo aver inserito le credenziali fate click sul pulsante "OK", quindi effettuate un aggiornamento tramite la connessione internet e il programma sarà completamente attivato.

## **Rilevamento virus**

Quando nod32 trova un virus presenta la seguente schermata e provvede automaticamente ad eliminare il virus trovato.

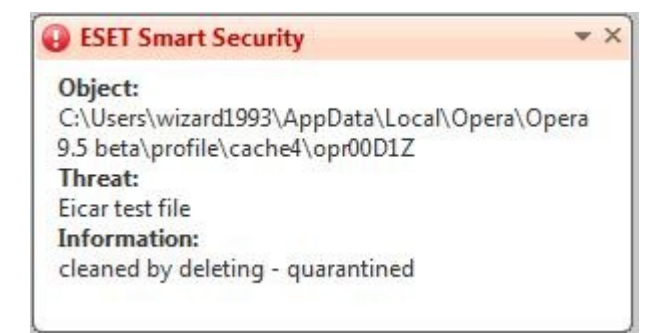